# ソフトキーを使用したSPA525Gおよび SPA525G2 IP Phoneでの通話履歴の表示

## 目的

このドキュメントでは、SPA525GおよびSPA525G2 IP Phoneのコール履歴を表示する方法 について説明します

# 該当するデバイス

- ・ SPA525G IP電話
- ・ SPA525G2 IP電話

#### すべての通話履歴の表示

ステップ1:[Set Up]ソフトキーを押します。

| 01/04/12 01:39p 🗕 |                          |  | User Name |   |
|-------------------|--------------------------|--|-----------|---|
| Info              | Information and Settings |  |           |   |
| 1                 | Call History             |  |           |   |
| 2                 | Directories              |  |           | - |
| 3                 | Network Configuration    |  |           |   |
| 4                 | User Preferences         |  |           |   |
| 5                 | Status                   |  |           |   |
| 6                 | CME Services             |  |           |   |
|                   | POD-1                    |  |           |   |
|                   | Select                   |  | Exi       | t |

ステップ2:通話履歴のソフトキーを押します。

| 01/04/12 01:39p 🖵 |       | 1 | * | User Name |  |
|-------------------|-------|---|---|-----------|--|
| Call History      |       |   |   |           |  |
| 1 O All           | Calls |   |   |           |  |
| 2 S Missed Calls  |       |   |   |           |  |
| 3 Seceived Calls  |       |   |   |           |  |
| 4 • Placed Calls  |       |   |   |           |  |
|                   |       |   |   |           |  |
|                   |       |   |   |           |  |
| POD-1             |       |   |   |           |  |
| Option Select     |       |   |   | Back      |  |

ステップ3:[All Calls]のソフトキーを押します。

| 01 | 01/04/12 01:39p — |                              |       |   | 🕅 Use     | er Name |      |          |
|----|-------------------|------------------------------|-------|---|-----------|---------|------|----------|
| AI | I Calls           |                              |       |   |           |         |      |          |
| 1  | 🕒 Use             | er Name<br>XXX<br>01/01/12 1 | 2:00p |   |           |         |      | <b>B</b> |
| 2  | 🕞 Use             | er Name<br>XXX<br>01/01/12 1 | 2:00p |   |           |         |      | @<br>@   |
| 3  | 🕞 Use             | er Name<br>XXX<br>01/01/12 1 | 2:00p |   |           |         |      |          |
|    | POD-1             |                              |       |   |           |         |      |          |
| (  | Option            |                              | Dial  | E | Edit Dial |         | Exit |          |

### 不在履歴の表示

ステップ1:[Set Up]ソフトキーを押します。

| 01/04/12 01:39p 🛁 |                          | 8  | User Name |   |
|-------------------|--------------------------|----|-----------|---|
| Informati         | Information and Settings |    |           |   |
| 1 <b>C</b> a      | all History              |    |           |   |
| 2 Di              | rectories                |    |           | - |
| 3 No              | etwork Configuration     | on |           |   |
| 4 Us              | ser Preferences          |    |           |   |
| 5 St              | atus                     |    |           |   |
| 6 C               | ME Services              |    |           |   |
| POD-              | 1                        |    |           |   |
|                   | Select                   |    | Exit      |   |

ステップ2:通話履歴のソフトキーを押します。

| 01/04/12 01:39p 🛁 |                       | \$ | User Name |  |
|-------------------|-----------------------|----|-----------|--|
| Call History      |                       |    |           |  |
| 1 0               | All Calls             |    |           |  |
| 2 🛛 😣             | 2 🙁 Missed Calls      |    |           |  |
| 3 🕞               | <b>Received Calls</b> |    | <u></u>   |  |
| 4 🗢               | Placed Calls          |    |           |  |
|                   |                       |    |           |  |
|                   |                       |    |           |  |
| POD-1             | POD-1                 |    |           |  |
| Option            | Select                |    | Back      |  |

ステップ3:不在着信のソフトキーを押します。

| 01 | /04/12 01:39p                | ser Name |           |      |
|----|------------------------------|----------|-----------|------|
| Mi | ssed Calls                   |          |           |      |
| 1  | XXX 01/01/12                 | 12:00p   |           |      |
| 2  | User Name<br>XXX<br>01/01/12 | 12:00p   |           |      |
| 3  | User Name<br>XXX<br>01/01/12 | 12:00p   |           |      |
|    | POD-1                        |          |           |      |
| (  | Option                       | Dial     | Edit Dial | Exit |

#### 着信履歴の表示

ステップ1:[Set Up]ソフトキーを押します。

| 01/04/12 01:39p 🗕 |                          |  | User Name |          |
|-------------------|--------------------------|--|-----------|----------|
| Info              | Information and Settings |  |           |          |
| 1                 | Call History             |  |           |          |
| 2                 | Directories              |  |           | ₩        |
| 3                 | Network Configuration    |  |           |          |
| 4                 | User Preferences         |  |           |          |
| 5                 | Status                   |  |           | <u> </u> |
| 6                 | CME Services             |  |           |          |
|                   | POD-1                    |  |           |          |
|                   | Select                   |  | Ex        | kit      |

ステップ2:通話履歴のソフトキーを押します。

| 01/04/12 01:   | 39p —        | 8 | User Na | ame      |
|----------------|--------------|---|---------|----------|
| Call History   | 1            |   |         |          |
| 1 (O) All      | Calls        |   |         |          |
| 2 🛛 🛛 Mi       | ssed Calls   |   |         |          |
| 3 🗢 Re         | ceived Calls |   |         |          |
| <b>4</b> • Pla | aced Calls   |   |         |          |
|                |              |   |         | <u> </u> |
|                |              |   |         |          |
| POD-1          |              |   |         |          |
| Option         | Select       |   |         | Back     |

ステップ3:受信コールのソフトキーを押します。

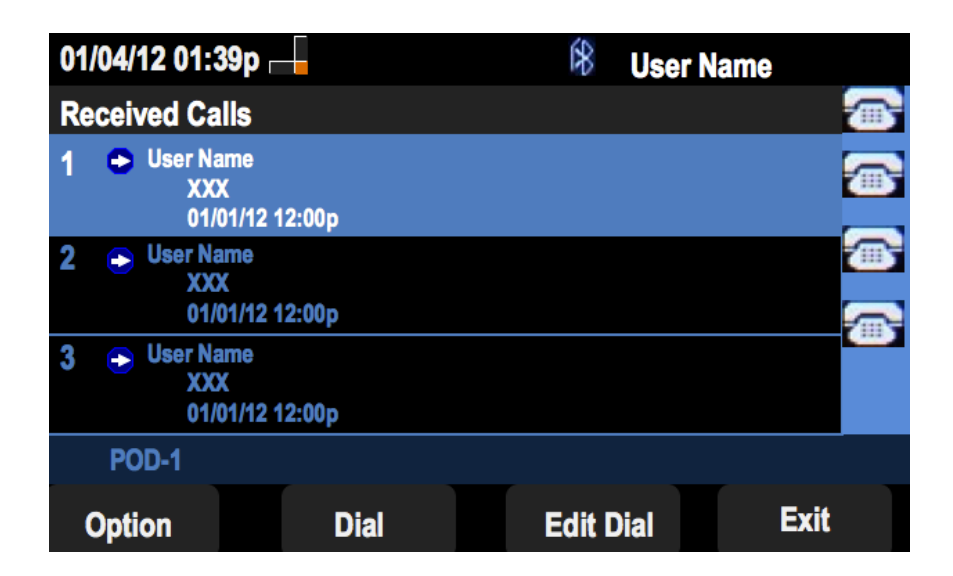

#### 発信履歴の表示

ステップ1:[Set Up]ソフトキーを押します。

| 01/04/12 01:39p 🗕 |                          | 8  | User Name |              |
|-------------------|--------------------------|----|-----------|--------------|
| Informat          | Information and Settings |    |           |              |
| 1 C               | all History              |    |           |              |
| 2 D               | irectories               |    |           | <u>س</u>     |
| 3 N               | etwork Configurati       | on |           |              |
| 4 U               | ser Preferences          |    |           |              |
| 5 S               | tatus                    |    |           | <b>1</b> 115 |
| 6 C               | ME Services              |    |           |              |
| POD               | 4                        |    |           |              |
|                   | Select                   |    | Exit      |              |

ステップ2:通話履歴のソフトキーを押します。

| 01/04/12 01:39p 🛁 |              |  | * | User Name |  |
|-------------------|--------------|--|---|-----------|--|
| Call History      |              |  |   |           |  |
| 1 O All           | Calls        |  |   |           |  |
| 2 🛛 🛛 Mis         | sed Calls    |  |   |           |  |
| 3 🕞 Rec           | ceived Calls |  |   |           |  |
| 4 🗢 Pla           | ced Calls    |  |   |           |  |
|                   |              |  |   |           |  |
|                   |              |  |   |           |  |
| POD-1             |              |  |   |           |  |
| Option            | Select       |  |   | Back      |  |

ステップ3:発信コールのソフトキーを押します。

| 01  | /04/12 01:39p 🛛                                                | -     | \$   | User Nam | e    |   |
|-----|----------------------------------------------------------------|-------|------|----------|------|---|
| Pla | aced Calls                                                     |       |      |          |      | 1 |
| 1   | <ul> <li>User Name</li> <li>XXX</li> <li>01/01/12 1</li> </ul> | 2:00p |      |          |      | • |
| 2   | User Name     XXX     01/01/12 1                               | 2:00p |      |          |      |   |
| 3   | User Name     XXX     01/01/12 1                               | 2:00p |      |          |      |   |
|     | POD-1                                                          |       |      |          |      |   |
| (   | Option                                                         | Dial  | Edit | Dial     | Exit |   |